## VALTEC •

## WEB 請求から、「MOT 文書管理」へのアップロード方法

- ■弊社サービス「MOT 文書管理」をご利用のユーザー様は、 WEB 請求サイトの請求データを、「MOT 文書管理」にアップロードすることができます。 ※「MOT 文書管理」側で、書類データとして保存する処理が別途必要です。
- 1. 請求情報詳細の画面右上にある『文書管理連携』ボタンをクリックすると、請求書を「MOT 文書管理」 側にアップロードします。

| 請求情報一覧 > 請求情報詳細                                                                                                    |                                                                                                    |         |                                                                                                    | 印刷が必要な方は「ダウンロード」を行ってからPDFを開いて印刷を行ってください。 文書管理連携 ダウンロード |               |
|----------------------------------------------------------------------------------------------------|----------------------------------------------------------------------------------------------------|---------|----------------------------------------------------------------------------------------------------|--------------------------------------------------------|---------------|
| 2024/01/3<br>請求概要<br>163-1103<br>東京都新宿区<br>金沢テスト株<br>経理ご担当者<br>毎々格別のお弓<br>下記のとおりご<br>願い申し上げま<br>銀行振込手数末<br>支払方法<br>金融機関<br>預金口座 | 124/01/31ご請求分 請求書番号23177670 お客様番号 006 (<br>請求概要<br>3-1103<br>京都新宿区西新宿1-2-3<br>沢テスト株式会社<br>理ご担当者 様<br>々格別のお引き立てに預り厚く御礼申し上げます。<br>記のとおりご請求申し上げますので、ご照会の上お支払い下さいますようお<br>い申し上げます。<br>行振込手数料(はお客様ご負担でお願いします。<br><b>送ム方法</b> 銀行振込<br><b>読坊法</b> 銀行振込<br><b>読機関</b> 三菱UFJ銀行 <b>支店</b> 新東京支店<br>16.000 新東京支店<br>16.000 和東京会社/バレテック |         | 5 0001 00001<br>お支払期限 2024/02/29<br>お支払日までに下記口座へお振込みをお願い致し。<br>株式会社/Uレテック<br>〒163-1103 東京都新宿区西新宿6-22-1<br>新宿スクエアタワー3階<br>TEL: 0120-076-024 FAX:0120-887-024<br>登録番号: T1011101010480<br>販売店名<br>office24カスタマーセンター | サ・                                                     |               |
|                                                                                                    | 2024/01/01~ 2024<br>回請求額<br>0円                                                                                                    | 4/01/31 | 前回入金額<br>0円                                                                                                    | 今回請求額<br>1,365円                                        | 請求額<br>1,365円 |

2.「文書管理へアップロードしました」のメッセージが表示されたら、完了です。
 [OK]を押下してメッセージを閉じます。

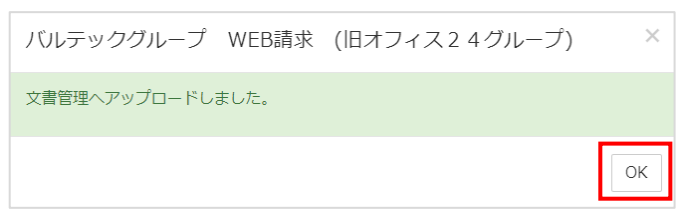

※アップロードに失敗した場合、「文書管理へのアップロードに失敗しました」のメッセージを表示します。 失敗した場合は、再度アップロード処理をお試しください。 3. アップロードが完了した請求書は、[文書管理連携]ボタンの下に、「済」と「処理日時」が 表示されます。

| 請求情報一覧 > 請求情報詳細                         | 印刷が必要な方は「ダウンロード」を行ってからPDFを開いて印刷を行ってください。<br>文書管理連携<br>済:2024/05/30 09:16:39 |
|-----------------------------------------|-----------------------------------------------------------------------------|
| 2024/01/31ご請求分 請求書番号23177670            | お客様番号 006 0001 00001                                                        |
| 請求概要                                    |                                                                             |
| 163-1103<br>東京都新宿区西新宿1-2-3<br>会识テフト株式会社 | お支払期限 2024/02/29<br>お支払日までに下記口座へお振込みをお願い致します。                               |
|                                         | 株式会社パレテック<br>〒163-1103 東京都新宿区西新宿6-22-1                                      |
| 毎々格別のお引き立てに預り厚く御礼申し上げます。                | 新宿スクエアタワー3階                                                                 |

これで、「MOT 文書管理」側へのアップロードは完了です。

MOT 文書管理>「アップロードファイルー覧」画面に、対象の請求書データが反映済の状態です。 別途、MOT 文書管理へのデータ保存を行ってください。 ※詳細は、別紙「MOT 文書管理ユーザーマニュアル」をご参照ください。